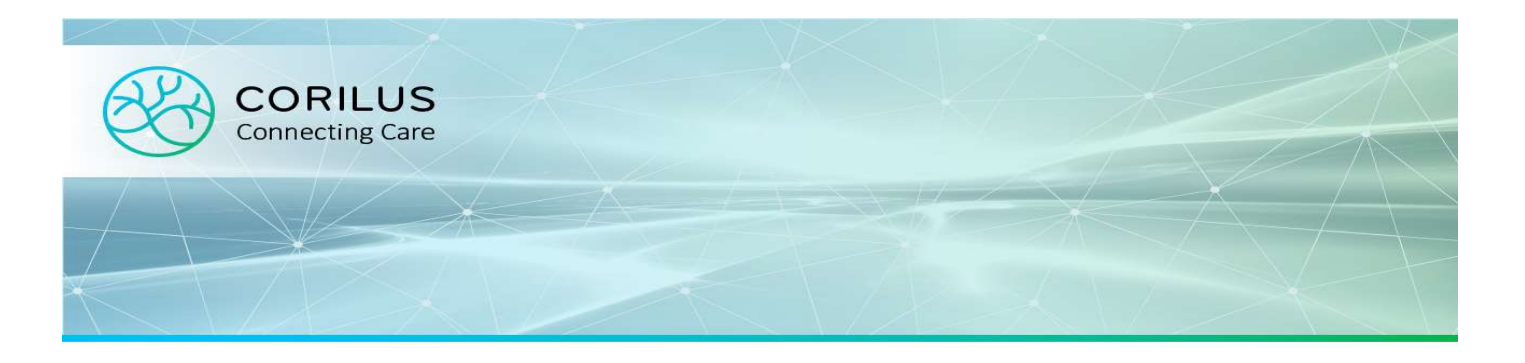

## Aperçu d'une consultation / contact

L'aperçu des contacts (Journal) affiche tous les éléments enregistrés dans le dossier du patient : contacts enregistrés, notes, labos, médications... Les éléments sont classés par ordre chronologique à l'ouverture de la fenêtre.

Les détails de la ligne sélectionnée dans la liste de gauche s'affichent à droite de l'écran.

|         |                                  |                     | Log | Aperçu | al Nouveau | Journa  |                       |                      | onta      |
|---------|----------------------------------|---------------------|-----|--------|------------|---------|-----------------------|----------------------|-----------|
|         |                                  |                     |     |        | 12         |         | <b>P</b> / <b>1 1</b> | _                    |           |
| type II | oins Diabète                     | Trajet de soins     | *   | act    |            | e soins | Demarche de           | •                    | ment de s |
|         |                                  |                     |     | Auteur | Date       |         |                       | r                    | pe N      |
|         | <ul> <li>Consentement</li> </ul> | •                   |     | SBK    | 27/02/2019 | lement  | type II - Consente    | de soins Diabète ty  | Т         |
|         | Date 27/02/2019                  | Date                |     | SBK    | 27/02/2019 |         | 1 a                   | de soins Diabète 1   | т         |
|         | Date                             | bute                |     | SBK    | 27/02/2019 |         | 3 m                   | de soins Diabète 3   | т         |
|         | entaire                          | Info complémentaire |     | SBK    | 27/02/2019 |         |                       | zt                   | C         |
|         |                                  |                     |     | SBK    | 27/02/2019 |         |                       | ogie                 | P         |
|         | Auteur Stijn Blontrock           | Auteur              |     | SBK    | 27/02/2019 |         |                       | ologie               | D         |
|         |                                  |                     |     | SBK    | 27/02/2019 |         |                       | que                  | D         |
|         | Stijn Blontrock                  | Responsable         |     | SBK    | 27/02/2019 |         | idelettes             | ncettes et 150 band  | 1         |
|         | the l                            | Line                |     | SBK    | 27/02/2019 |         |                       | de glycémie          | le        |
|         | Lien                             | Lien                |     | SBK    | 27/02/2019 |         |                       | tion Diabète         | E         |
|         |                                  |                     |     | SBK    | 26/02/2019 |         | 10mg                  | harde caps. 100x 1   | A         |
|         |                                  |                     |     | SBK    | 26/02/2019 | 8µg     | de caps.) 30x 18      | inhalatiepdr. (hard  | S         |
|         |                                  |                     |     | SBK    | 21/02/2019 |         |                       | ée migraineuse       | c         |
|         |                                  |                     |     | SBK    | 15/02/2019 |         | g                     | an tabl. 20x 500mg   | D         |
|         |                                  |                     |     | SBK    | 14/02/2019 |         | 10mg                  | harde caps. 100x 1   | A         |
|         |                                  |                     |     | SBK    | 14/02/2019 | 8µg     | de caps.) 30x 18      | inhalatiepdr. (hard  | S         |
|         |                                  |                     |     | SBK    | 05/02/2019 | g       | (séc.) 20× 500mg      | an compr. efferv. (  | D         |
|         |                                  |                     |     | SBK    | 05/02/2019 |         |                       | oyenne               | 0         |
|         |                                  |                     |     | SBK    | 05/02/2019 |         |                       | IS                   | P         |
|         |                                  |                     |     | SBK    | 05/02/2019 |         |                       | clin                 | E         |
|         |                                  |                     |     | SBK    | 05/02/2019 |         |                       | base                 | S         |
|         |                                  |                     |     | SBK    | 05/02/2019 | g       | (séc.) 20x 500mg      | an compr. efferv. (s | D         |
|         |                                  |                     |     | SBK    | 05/02/2019 |         |                       | IS                   | P         |
|         |                                  |                     |     | SBK    | 05/02/2019 |         |                       | clin                 | 6         |
|         |                                  |                     |     | SBK    | 05/02/2019 |         |                       | oyenneeeeeee         | 0         |
|         |                                  |                     |     | SBK    | 05/02/2019 |         |                       |                      | N         |
|         |                                  |                     |     | SBK    | 05/02/2019 | g       | (séc.) 20x 500mg      | an compr. efferv. (s | D         |
|         |                                  |                     |     | SBK    | 05/02/2019 |         |                       | s                    | p         |
|         |                                  |                     |     | SBK    | 05/02/2019 |         |                       | base                 | S         |

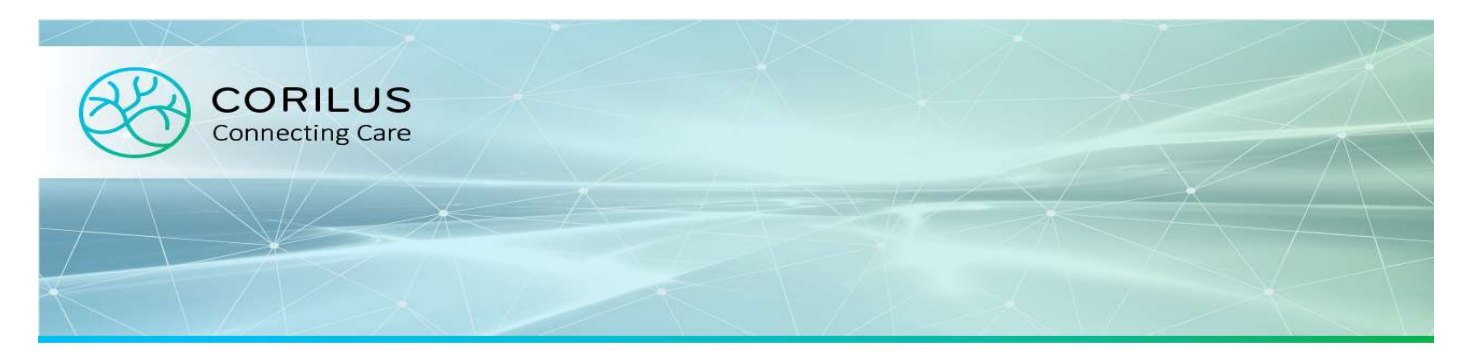

## Filtrer

Pour filtrer l'aperçu des contacts, utilisez une des 3 listes :

- 1. Eléments de soins,
- 2. Démarches de soins et
- 3. (Sous-)Contacts.

| Élément de soins                                 | Démarche de soins                            |            | ict 👻  |
|--------------------------------------------------|----------------------------------------------|------------|--------|
| Tous les éléments de soi<br>o foulure musculaire | ns                                           | Date       | Auteur |
| <ul> <li>dépression</li> </ul>                   | ype II - Consentement                        | 27/02/2019 | SBK    |
| <ul> <li>diabète de type II</li> </ul>           | а                                            | 27/02/2019 | SBK    |
| 웹 Trajet de soins                                | Diabéte 3 m                                  | 27/02/2019 | SBK    |
| Contact                                          | Contact                                      |            | SBK    |
| Podologie                                        |                                              | 27/02/2019 | SBK    |
| Diabétologie                                     |                                              | 27/02/2019 | SBK    |
| Diététique                                       | Diététique                                   |            | SBK    |
| 100 lancettes of                                 | 100 lancettes et 150 bandelettes             |            | SBK    |
| lecteur de glyc                                  | lecteur de glycémie                          |            | SBK    |
| Education Dial                                   | Education Diabète                            |            | SBK    |
| Amlor harde ca                                   | Amlor harde caps. 100x 10mg                  |            | SBK    |
| 🖌 Spiriva inhalati                               | Spiriva inhalatiepdr. (harde caps.) 30x 18µg |            | SBK    |
| VI céphalée migra                                | céphalée migraineuse                         |            | SBK    |
| Dafalgan tabl.                                   | 20x 500mg                                    | 15/02/2019 | SBK    |

Les données affichées dans l'aperçu des contacts seront automatiquement adaptées en fonction du filtre choisi. Seules les données liées à l'élément de soins seront affichées. Lorsque vous désirez afficher les données enregistrées pour un contact en particulier, activez le filtre de ce (sous-)contact.

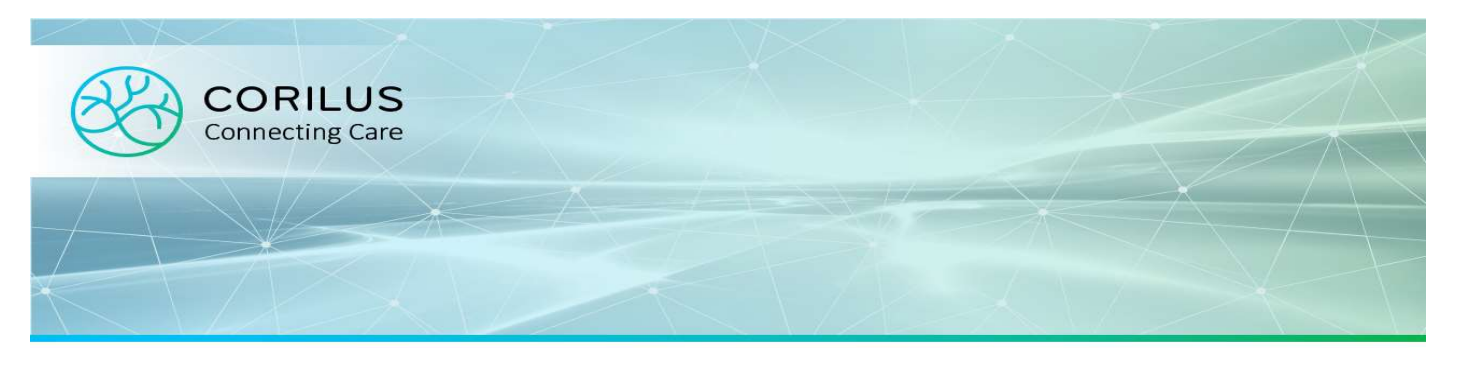

## Trier

Par défaut, les données seront triées par date (ordre anti-chronologique), les plus récentes étant toujours affichées en premier.

Si vous désirez modifier ce tri par défaut, cliquez sur le titre d'une colonne Type, Valeur, Date ou Auteur. Si vous désirez appliquer ce tri pour toutes les données enregistrées, vous devrez (pour le moment) faire défiler toutes les données afin qu'elles soient toutes chargées.

| Туре             | Valeur                                             | Date       | Auteur |
|------------------|----------------------------------------------------|------------|--------|
| Ø                | Spiriva inhalatiepdr. (harde caps.) 30x 18µg       | 14/02/2019 | SBK    |
| 0                | Dafalgan compr. efferv. (séc.) 20x 500mg           | 05/02/2019 | SBK    |
| s                | Plaintes                                           | 05/02/2019 | SBK    |
| 0                | Exam clin                                          | 05/02/2019 | SBK    |
| <u>~</u>         | Set de base                                        | 05/02/2019 | SBK    |
| E                | otite moyenne                                      | 05/02/2019 | SBK    |
| 0                | Dafalgan compr. efferv. (séc.) 20x 500mg           | 05/02/2019 | SBK    |
| s                | Plaintes                                           | 05/02/2019 | SBK    |
| 0                | exam clin                                          | 05/02/2019 | SBK    |
| E                | otite moyenneeeeeee                                | 05/02/2019 | SBK    |
|                  | Note                                               | 05/02/2019 | SBK    |
| 0                | Dafalgan compr. efferv. (séc.) 20x 500mg           | 05/02/2019 | SBK    |
| E                | otite moyenne                                      | 05/02/2019 | SBK    |
| s                | plaintes                                           | 05/02/2019 | SBK    |
| *                | Set de base                                        | 05/02/2019 | SBK    |
| •                | LIBOIS JEAN-LOUIS Unknown                          | 01/01/2019 | SBE    |
| 611 <sup>1</sup> | ECG (12 dérivations)                               | 05/12/2018 | SBK    |
| 0                | Boostrix susp. inj. i.m. [ser. préremplie] 1x0,5ml | 03/12/2018 | SBK    |
| 2                | Cardio                                             | 03/12/2018 | SBK    |